# 在Nexus平台上配置智慧許可並對其進行故障排 除

# 目錄

簡介 <u>什麼是 Cisco Smart Licensing?</u> 第一次使用智慧型授權和/或智慧型帳戶管理? <u>支援的Cisco Nexus平台</u> Nexus交換機上支援的智慧許可方法 智慧許可使用者工作流 智慧許可證產品狀態 已註冊 <u>授權</u> 請求或續約 <u>續約</u> <u>註冊和授權狀態</u> <u>評估(未識別)狀態</u> 已註冊狀態 已授權狀態 <u>不符合規定狀態</u> 授權已到期狀態 Nexus和配置上支援的方法 方法1(直接雲訪問) <u>方法2(通過HTTP代理訪問)</u> <u>方法3(On-Prem — 聯機)</u> <u>方法4(On-Prem — 離線)</u> <u>什麼是ID令牌?</u> <u>如何從CSSM生成ID令牌</u> 疑難排解 工作流程 已知的問題 <u>1.錯誤 — 無法傳送Call Home HTTP</u> 2. 錯誤 — 無法分析來自SCH伺服器的響應資料 <u>3.錯誤 — 無法傳送Call Home HTTP消息 ( 無法通過call-home建立IPC連線 — Quo Vadis</u> Root CA) 4.錯誤 — 缺少DNS響應導致callhome MTS消息停滯

# 簡介

本文檔介紹如何與思科智慧許可(基於雲的系統)配合使用,對Nexus交換機上的軟體許可證進行 故障排除和管理。

# 什麼是 Cisco Smart Licensing?

思科智慧帳戶是一個受管的資料儲存庫,提供對公司內思科軟體許可證、授權和產品例項的完全可 視性和訪問控制

## 第一次使用智慧型授權和/或智慧型帳戶管理?

瀏覽並註冊新的管理員訓練課程和錄製內容: 思科社群 - 聰明活用思科智慧型帳戶/智慧型授權和 My Cisco Entitlements

您可在此處建立智慧型帳戶:<u>智慧型帳戶</u>

您可在此處管理智慧型帳戶:Smart Software Licensing

# 支援的Cisco Nexus平台

Cisco NX-OS版本9.3(3)後,所有Cisco Nexus 3000和9000系列交換機(Cisco Nexus 3016和3064平 台交換機除外)均支援智慧軟體許可。

Cisco Nexus 7000 上的智慧許可支援是從8.0(1)版本開始引入的。

# Nexus交換機上支援的智慧許可方法

# Methods of Communication

The Cisco Product is configured to use Smart Licensing at install/provisioning time. Direct cloud access is the default option.

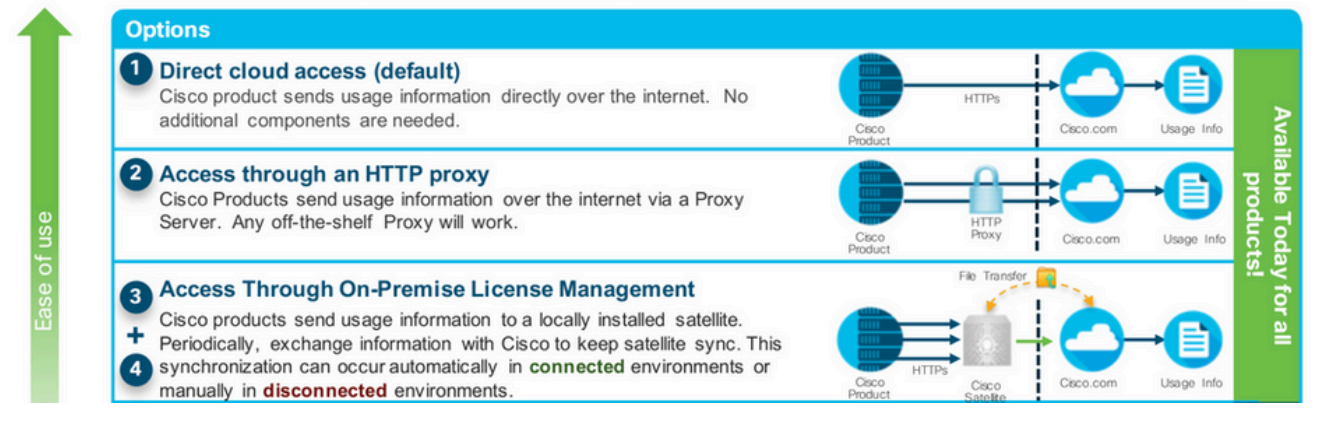

# 智慧許可使用者工作流

# Smart Licensing User Workflow

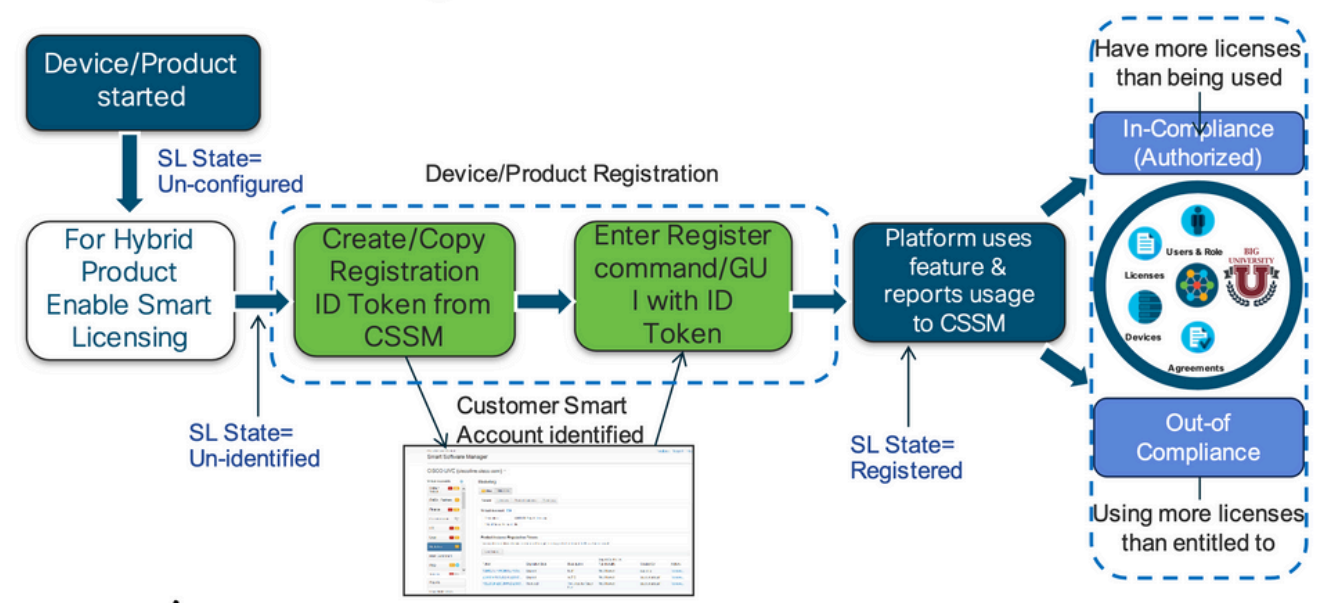

## 智慧許可證產品狀態

# Smart License Product States

Registered state

Product has been associated with a valid Smart Account

Authorized state (In Compliance)

Product is using an entitlement, and the Virtual Account does not have a negative balance

#### Out of Compliance state

Product is using an entitlement, but the Virtual Account has a negative balance

· Authorization expired state

Product has not communicated with Cisco within a maximum of 90 days

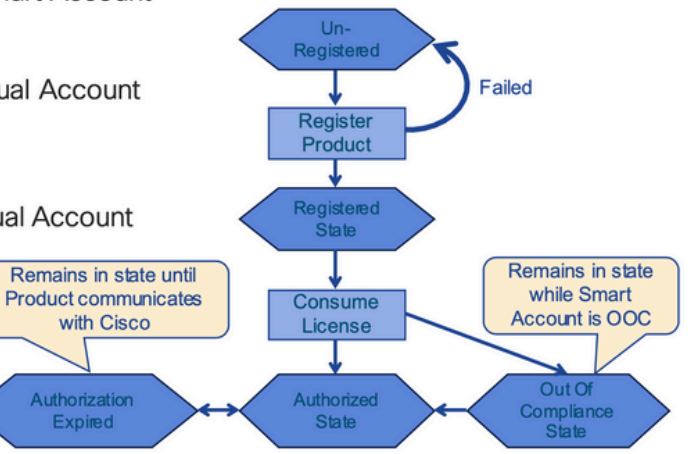

已註冊

# Smart License Product States – Registered

- Initial registration
  - 1. A Registration Message is sent when Product is registered via CLI with a valid ID Token.
  - Cisco will reply with a Cryptograph ID certificate that, 2. by default, is valid for one year.
- If there is a failure sending the message the retry, interval will be as follows:
  - Every 15 minutes for 4 hours.
  - Then every hour until successful, or Smart License is disabled via CLI

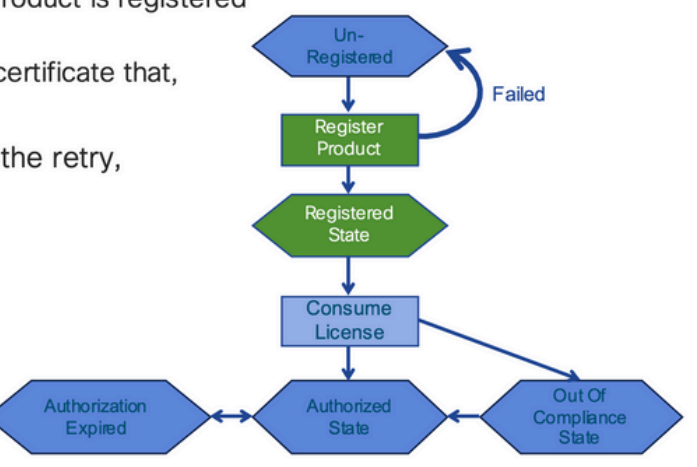

### 授權

# Smart License Product States – Licenses

· One a product has been successfully registered, it can be configured to use an licenses via CLI

Expired

- A Entitlement Message is sent when Product is configured to use licenses via CLI
- The Entitlement Response message will
  - 1. Indicate if the Virtual Account is in or out of compliance
  - 2. Provide the length of time the request is valid, and the renewal interval.
- By default the Licenses usage is valid for 90 days, and renewed every 30 days

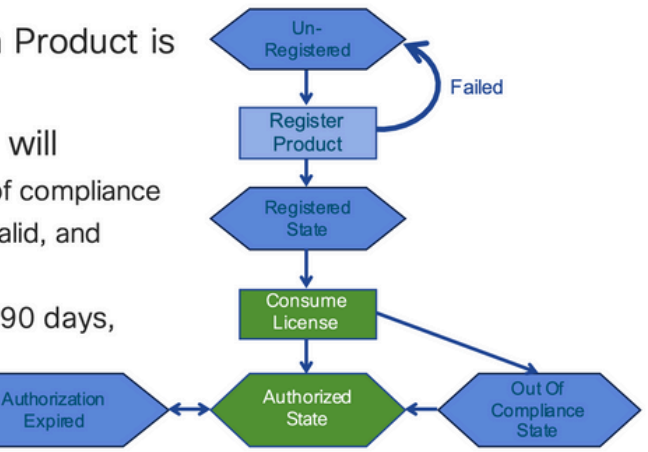

請求或續約

# **Entitlement Authorization Request or Renewal**

- If there is a communications failure sending the renewal, the retry interval will be as follows:
  - · If the agent is in the authorized state
    - ➢Retry every 23 hours
  - If agent is in the Out of Compliance (OOC) state
    - ➢Retry every 15 minutes for two hours
    - ≻Then once every 4 hours.
  - If agent is in the authorization expired state
    - ➢Retry once every hour.
- If there is NO communications within 90 days, License usage is released and available for use by other products

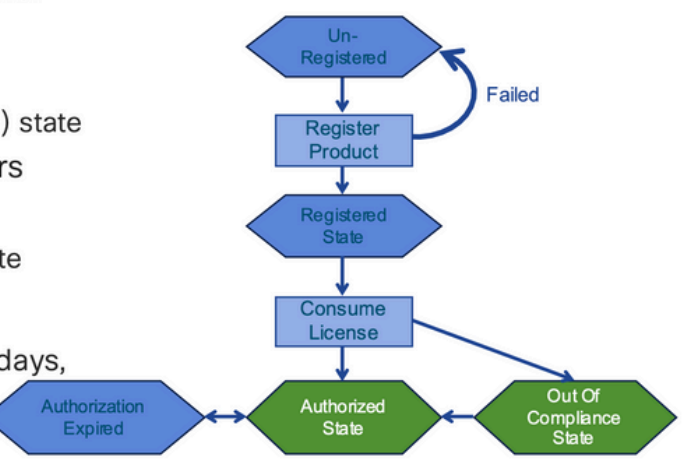

## 續約

# **Registration ID Certificate Renewal**

- · By default the Cryptograph ID certificate
  - Valid duration (one Year) and renewal period is sent in with the Registration Response message.
- · The Cryptograph ID certificate
  - · Renewal will be sent every six months
- If there is a communications failure sending the message, the retry interval will be as follows:
  - One per hour until success
  - Or until Cryptograph ID certificate expires.
- · If there is NO communications within 1 year
  - Device become "unregistered"
  - Device must be re-registered
  - Use any remaining evaluation time

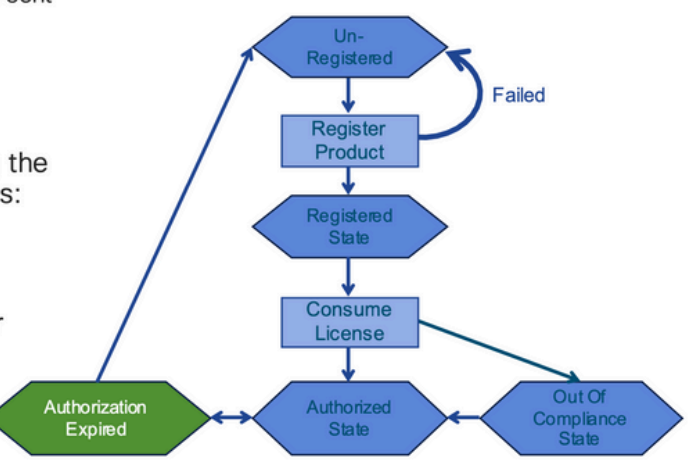

## 註冊和授權狀態

設定智慧許可時,思科裝置可能處於多種狀態。這些狀態可以通過Cisco裝置的Command Line Interface(CLI)中的「show license all 或show license status 」顯示。

以下是所有狀態及其含義的清單:

評估(未識別)狀態

• 此為裝置第一次開機時的預設狀態。

- 當思科裝置尚未設定智慧型授權或向智慧型帳戶註冊時,系統經常會顯示此狀態。
- 在此狀態中,所有功能均可使用,且該裝置可任意變更授權層級。
- 當裝置處於未識別狀態時,即會使用評估期。在此狀態下,裝置不會嘗試與思科通訊。
- 這是使用90天而不是90個日曆天。一旦過期,它就永遠不會重置。
- 整個裝置僅具有一個評估期,而非每項權利都有一個評估期。
- 當評估期於 90 天結束到期後,該裝置會進入「評估到期」模式,但即使重新載入後,仍不會對功能造成影響或產生功能中斷。目前並未實施強制措施。
- 在重新開機期間,系統仍會出現倒數計時。
- 如果裝置尚未向思科註冊且尚未從思科後端收到以下兩條消息,則使用評估期:
  - 1. 註冊請求成功回應。
  - 2. 權利授權請求成功回應。

### 已註冊狀態

- 這是成功完成註冊後的預期狀態。
- 思科裝置已可成功與思科智慧型帳戶通訊並註冊。
- 該裝置接收有效期為1年的ID證書,該證書用於將來通訊
- 裝置向CSSM傳送請求,以授權裝置上正在使用的許可證的授權
- 然後根據CSSM響應,裝置進入「已授權」或「不合規」
- 該 ID 憑證會在一年結束後到期。6個月後,軟體代理進程會嘗試續訂證書。如果代理無法與思科智慧軟體管理器通訊,它將繼續嘗試續訂ID證書,直到到期日期(1年)。一年後,代理將返回到「未標識」狀態,並嘗試啟用「評估」期間。CSSM從資料庫中刪除產品例項。

### 已授權狀態

- 這是裝置使用權利並且處於合規狀態(無負餘額)時的預期狀態,
- CSSM 中的虛擬帳戶具有正確的授權類型和數量,可授權裝置授權的使用。
- 30天後,裝置會向CSSM傳送更新授權的新請求。
- 具有 90 天的時間範圍,在此時間範圍後(如未成功更新)則會移至授權已到期狀態。

### 不符合規定狀態

- 這是裝置使用權利且未處於合規狀態(負餘額)時的狀態,
- 富裝置的對應虛擬帳戶(思科裝置在思科智慧型帳戶中所註冊的帳戶)中<u>不</u>具有可用的 授權時,系統即會顯示此狀態。
- 要進入合規性/授權狀態,您必須將正確的許可證數量和型別新增到智慧帳戶
- 當處於此狀態時,裝置每天自動傳送授權續訂請求
- 許可證和功能將繼續運行,且沒有功能影響

### 授權已到期狀態

- 這是當裝置使用權利在90天以上無法與關聯的思科智慧帳戶通訊時的狀態。
- 如果思科裝置在初次註冊後中斷網際網路存取或無法連線至 tools.cisco.com,則系統通常會顯示此狀態。
- 智慧型授權的線上方法會要求思科裝置至少每 90 天通訊一次,以避免顯示此狀態。

- CSSM將此裝置的所有使用中許可證返回池,因為它在90天內未進行任何通訊
- 在此狀態下,裝置將繼續嘗試每小時聯絡思科,以續訂權利授權,直到註冊期(id證書)過期。
- 許可證和功能將繼續運行,且沒有功能影響。
- 如果軟體代理與思科重新建立通訊,並收到其授權請求,它會正常處理回覆並進入已建 立的狀態之一。

## Nexus和配置上支援的方法

方法1(直接雲訪問)

基本配置:

switch# show run callhome

!Command: show running-config callhome

!Running configuration last done at: Wed Jun 22 16:14:37 2022

!Time: Wed Jun 22 16:16:28 2022

version 9.3(4) Bios:version 07.67

callhome

email-contact sch-smart-licensing@cisco.com

destination-profile CiscoTAC-1 transport-method http

destination-profile CiscoTAC-1 index 1 http https://tools.cisco.com/its/service/oddce/services/DDCESe

transport http use-vrf management

enable

Switch# license smart register idtoken XXXX (force) Initiated device registration with backend. run show license status, for registration status

switch# show license status

Smart Licensing is ENABLED

Registration:

Status: REGISTERED Smart Account: ldap\_user\_test Virtual Account: Default Export-Controlled Functionality: Allowed Initial Registration: SUCCEEDED on Jun 22 16:15:41 2022 UTC Last Renewal Attempt: None Next Renewal Attempt: Dec 19 16:15:41 2022 UTC Registration Expires: Jun 22 16:13:53 2023 UTC License Authorization: Status: AUTHORIZED on Jun 22 16:15:44 2022 UTC Last Communication Attempt: SUCCEEDED on Jun 22 16:15:44 2022 UTC

Next Communication Attempt: Jul 22 16:15:43 2022 UTC Communication Deadline: Sep 20 16:12:55 2022 UTC

Smart License Conversion:

Automatic Conversion Enabled: False

Status: Not started

https://www.cisco.com/c/en/us/td/docs/switches/datacenter/sw/nx-os/licensing/guide/b\_Cisco\_NX-OS\_Licensing\_Guide/m-smart-licensing-for-cisco-nexus-3000-and-9000-series-switches.html

### 方法2(通過HTTP代理訪問)

switch# show run callhome

version 9.3(4) Bios:version 07.67

call home

email-contact sch-smart-licensing@cisco.com

destination-profile CiscoTAC-1 transport-method http destination-profile CiscoTAC-1 index 1 http

## 方法3(On-Prem — 聯機)

switch# show run callhome

version 9.3(4) Bios:version 07.67

#### callhome

email-contact sch-smart-licensing@cisco.com

destination-profile CiscoTAC-1 transport-method http

destination-profile CiscoTAC-1 index 1 http https://10.106.41.xx/Transportgateway/services/DeviceRequ

transport http use-vrf management

enable

Switch# license smart register idtoken XXXX (force)

Initiated device registration with backend. run show license status, for registration status

方法4(On-Prem — 離線)

## Manual sync (for when there's no internet connection)

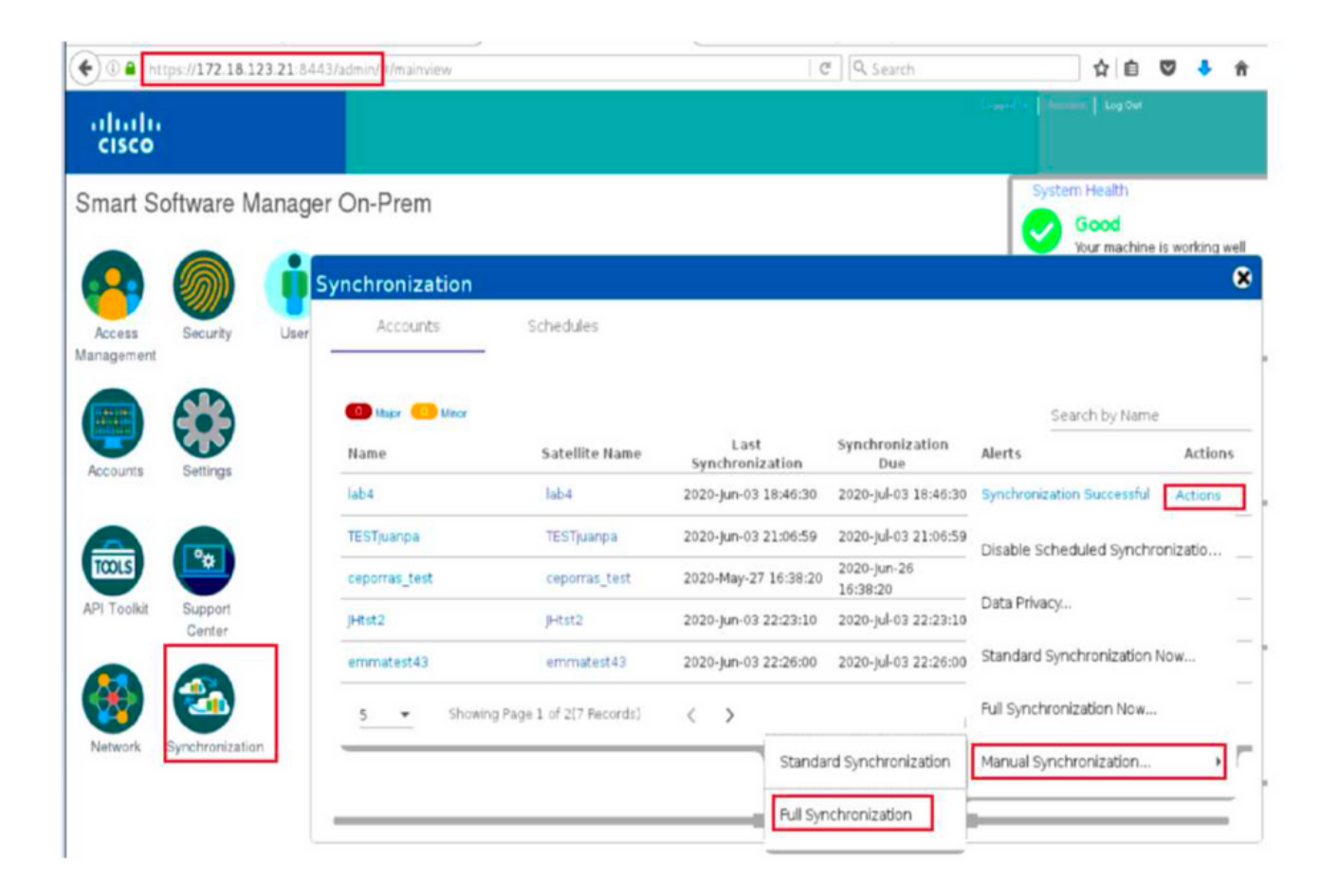

## Manual Synchronization

1. Download the satellite synchronization data file to your PC

Download File...

2. Upload the file to Smart Software Manager, and receive a synchronization response files <u>Smart Software Manager</u>, and navigate to the Satellites page

- Use the File Sync... action listed for this satellite to upload this synchronization file
- · Save the synchronization response file generated by Smart Software Manager

3. Upload synchronization response file to the satellite

Browse... No file selected. Upload

#### This will download a sync request .yml file like this one:

license-sync-request-Sat\_20200605-1.yml

### Go to CSSM (software.cisco.com)

| Smart Software Lice             | ensing          |                               |                               |                    |      |          |        | Fredhard   |             |
|---------------------------------|-----------------|-------------------------------|-------------------------------|--------------------|------|----------|--------|------------|-------------|
|                                 |                 |                               |                               |                    |      |          |        | Feedback   | Support Hel |
| Alerts Inventory Convert to Sm. | art Licensing   | Reports Preferences           | On-Prem Accounts Act          | ivty               |      |          |        |            |             |
| On-Prem Accounts                |                 |                               |                               |                    |      |          |        | (II) Major | Hide Alerts |
| New On Prem                     |                 |                               |                               |                    | lab4 |          |        |            | × 9,        |
| Name Pro                        | oduct instances | Last Sync Up from On-<br>Prem | Last Sync Down to On-<br>Prem | Synchronization Du | e    | Version  | Alerts |            | Actions     |
| lab4                            | 1               | 2020-Jun-03 18:45:39          | 2020-Jun-03 18:46:13          | 2020-Jul-03 18:45  | 39   | 7-202001 |        |            | Actions +   |

| Upload the synchronic   | ration file generated by the Smart Software Manager On-Prem and click |
|-------------------------|-----------------------------------------------------------------------|
| generate response fil   | Ð.                                                                    |
| Synchronization Eile:   | Browse No file selected                                               |
| - Synchronization File. | unload the locense sync request file that we downloaded from on pre-  |
|                         | uniodu the locense sync request me that we dowinddued nom on pre-     |
|                         | apload the locense sync request me that we downloaded not on pre-     |
|                         | upload the locense sync request me that we downloaded nom on pre-     |

#### Go back to the on prem GUI to upload the sync response file

| 1. Download the                | satellite synch                  | ronization data file to your PC                                                                                  |
|--------------------------------|----------------------------------|----------------------------------------------------------------------------------------------------|
| Download File                  | ·                                |                                                                                                    |
|                                |                                  |                                                                                                    |
| 2. Upload the file             | e to Smart Softw                 | vare Manager, and receive a synchronization                                                                      |
| response files                 | mart Software N<br>e Sync action | <u>lanaget</u> , and navigate to the Satellites page<br>listed for this satellite to upload this synchronization |
| <ul> <li>Save the s</li> </ul> | ynchronization                   | response file generated by Smart Software Manager                                                                |
|                                |                                  |                                                                                                    |
| 3. Upload synch                | ronization resp                  | onse file to the satellite                                                                                       |
| Browse No                      | file selected.                   | upload to on prem the sync response file that                                                                    |

# 什麼是ID令牌?

用於將產品安全註冊到智慧帳戶和虛擬帳戶

ID令牌是在註冊產品時用於建立「標識」的「組織識別符號」。

如何從CSSM生成ID令牌

https://software.cisco.com/software/csws/ws/platform/home?locale=en\_US#

管理許可證 — >庫存 — >常規 — >新令牌 — >建立令牌

## 疑難排解

當思科裝置遷移到支援智慧許可的軟體版本時,此流程圖可作為所有三種方法(直接雲訪問、

### HTTPS代理和思科智慧軟體管理器本地)的一般指南。

工作流程

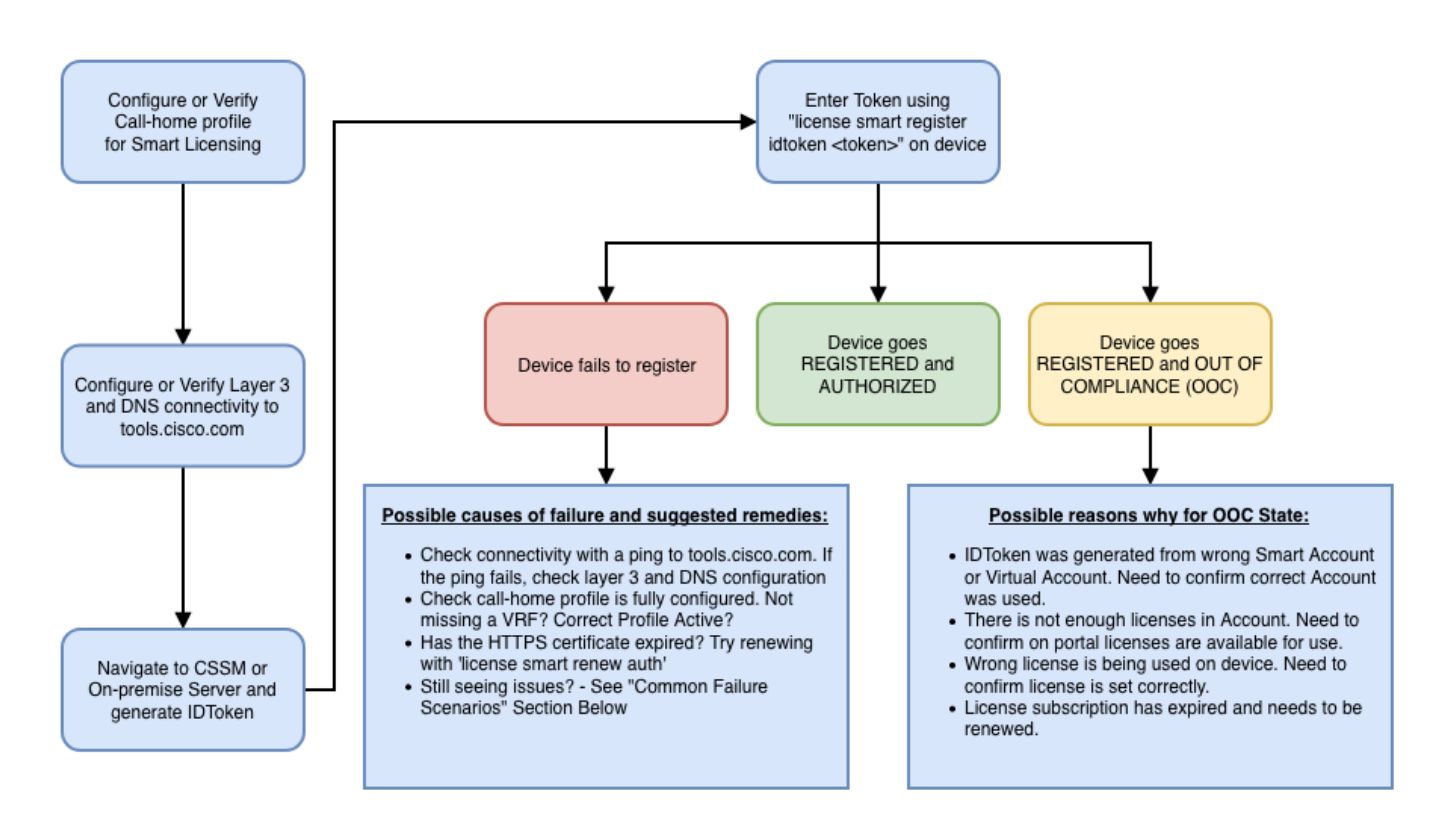

## 已知的問題

- 將N9K-C9348GC-FXP註冊為智慧許可的問題。
- 1.錯誤— 無法傳送Call Home HTTP

### [+] Call home配置

Switch# show running-config callhome

```
version 9.3(5) Bios:version 07.68
callhome
email-contact abc@example.com
phone-contact +919XXXXXXXX
streetaddress ST3, RD 4, Bangalore
destination-profile CiscoTAC-1 transport-method http
destination-profile CiscoTAC-1 index 1 http <u>http://tools.cisco.com/its/servic</u>e/oddce/services/DDCEServi
transport http use-vrf management
```

```
[+]已確認可以訪問tools.cisco.com。
```

PING tools.cisco.com (72.163.4.38): 56 data bytes 64 bytes from 72.163.4.38: icmp\_seq=0 ttl=232 time=237.581 ms 64 bytes from 72.163.4.38: icmp\_seq=1 ttl=232 time=237.859 ms 64 bytes from 72.163.4.38: icmp\_seq=2 ttl=232 time=237.562 ms 64 bytes from 72.163.4.38: icmp\_seq=3 ttl=232 time=237.413 ms 64 bytes from 72.163.4.38: icmp\_seq=4 ttl=232 time=237.995 ms DC-DMZ(config)# telnet tools.cisco.com 443 vrf management Trying 2001:420:1101:5::a... Trying 72.163.4.38... Connected to tools.cisco.com. Escape character is 'A]'. ^CConnection closed by foreign host.

+ HTTP源介面配置為介面vlan 27,已將其更改為mgmt0

2. 錯誤 — 無法分析來自SCH伺服器的響應資料

++不再支援HTTP以訪問Cisco後端;僅支援HTTPS。已刪除當前配置並更新目標地址以使用 HTTPS。

<#root>

Previous config

```
destination-profile CiscoTAC-1 transport-method http
destination-profile CiscoTAC-1 index 1 http <u>http://tools.cisco.com/its/service/oddce/services/DDCEServi</u>
transport http use-vrf management
enable
```

<#root>

New config added

```
(config)#callhome
(config-callhome)#enable
(config-callhome)# destination-profile CiscoTAC-1 transport-method http
(config-callhome no destination-profile CiscoTAC-1 index 1 http <u>http://tools.cisco.com/its/service/oddce</u>
(config-callhome destination-profile CiscoTAC-1 http <u>https://tools.cisco.com/its/service/oddce/services</u>
```

#### 3.錯誤 — 無法傳送Call Home HTTP消息(無法通過call-home建立IPC連線 — Quo Vadis Root CA)

https://www.cisco.com/c/en/us/support/docs/field-notices/721/fn72115.html

## 4.錯誤— 缺少DNS響應導致callhome MTS消息停滯

<u>思科錯誤ID CSCvv67469</u>

### 關於此翻譯

思科已使用電腦和人工技術翻譯本文件,讓全世界的使用者能夠以自己的語言理解支援內容。請注 意,即使是最佳機器翻譯,也不如專業譯者翻譯的內容準確。Cisco Systems, Inc. 對這些翻譯的準 確度概不負責,並建議一律查看原始英文文件(提供連結)。